หากต้องการกำหนดขนาดกระดาษ ( ฟอร์ม) ด้วยตนเอง ( Custom Sized ) เนื่องจากไม่มีขนาดกระดาษที่ต้องการใช้อยู่ ในลิสต์ของ Paper size ให้เลือก ผู้ใช้งานสามารถสร้างฟอร์มและกำหนดขนาดกระดาษ ( กว้าง x ยาว )ที่ต้องการด้วย ตนเอง โดยทำตามขั้นตอนดังต่อไปนี้

1.ไปที่ Start เลือก Control panel และเลือก Printers ตามลำดับ หน้าต่างของ Printers จะปรากฏขึ้นมา

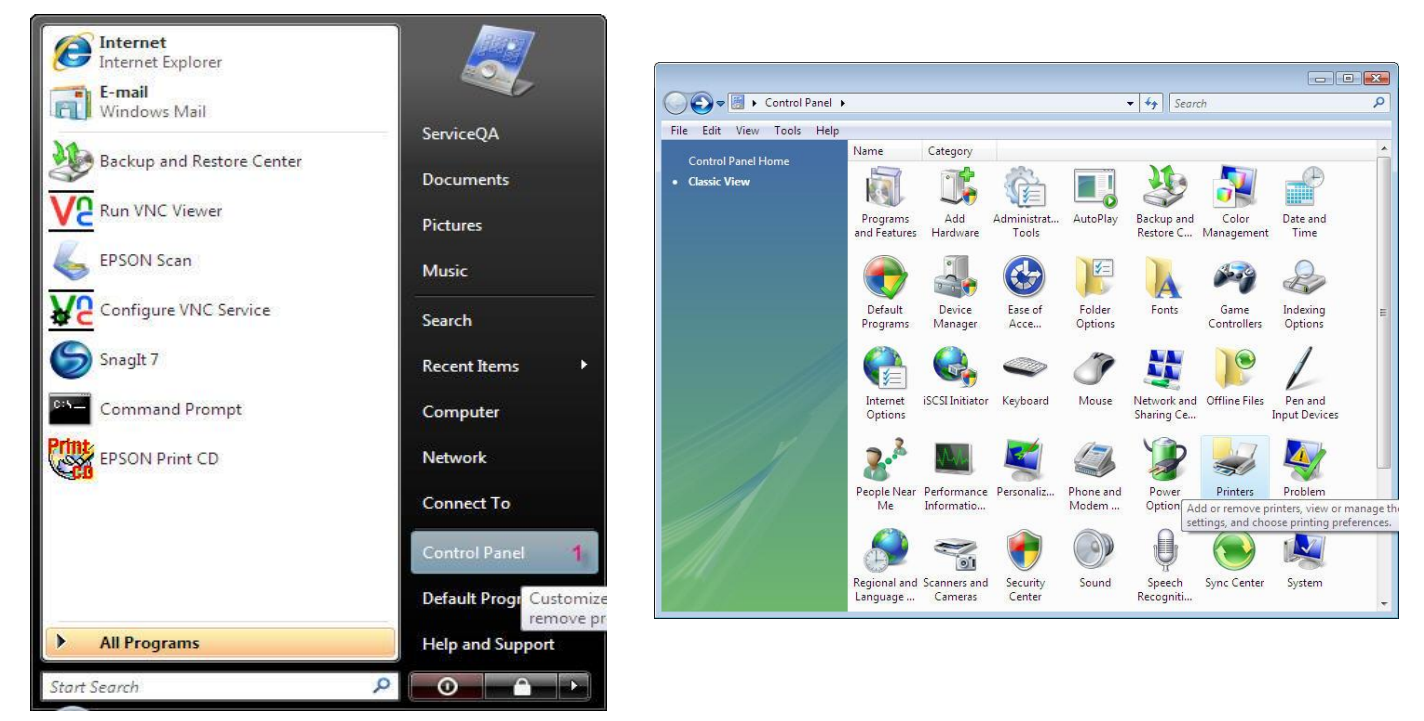

#### 1.จากหน้าต่างของ Printers คลิกที่เมนู File เลือก Run as administrater คลิกเลือก Server Properties

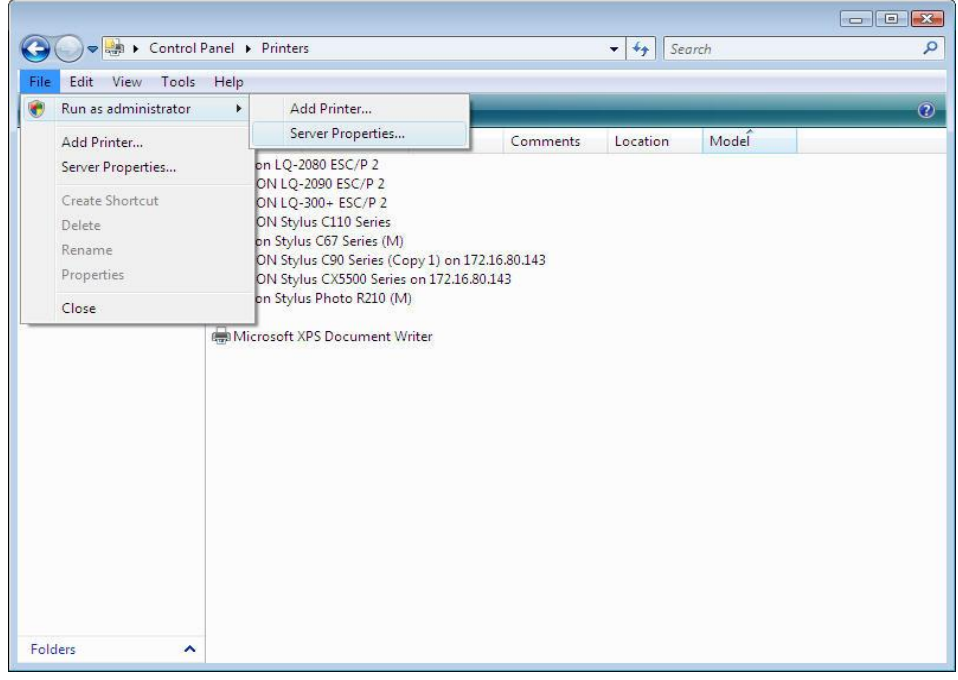

|                      | 🖶 Print Server Properties                                                                                                 |                                                          |
|----------------------|----------------------------------------------------------------------------------------------------|----------------------------------------------------------|
|                      | Forms Ports Drivers Advanced                                                                                              |                                                          |
|                      | Forms on: ETHSERVICE                                                                                                    |                                                          |
|                      | 1         Delete           10x11         Inversion           10x14         Inversion           11x14 in         Inversion | กดปุ่ม Save Form เพื่อ<br>◀─── บันทึกฟอร์มที่ได้สร้างไว้ |
|                      | Form name: Custom 2                                                                                                    | ดั้งชื่อ Form ที่ช่อง                                    |
| ให้ click ถูกที่ Cre | ate                                                                                                    | Form name                                                |
| สร้างฟอร์มที่ต้องก   | Define a new form by editing the existing name and<br>measurements. Then click Save Form.                                 |                                                          |
|                      | Form description (measurements)                                                                                           | เลือกช่อง <mark>Unit</mark> ระบุหน่วยการวัด<br>กระดาษ    |
| Paper Size           | Units: O Metric O English 3 -                                                                                             | Metric : หน่วยเป็น เชนดิเมดร                             |
| กำหนดความกว้าง       | (Widthayer size: Printer area margins:                                                                                    | Englisn : หน่วยเบน นว                                    |
| และความยาว ( He      | Width: 9,00in Left: 0.00in Top: 0.00in                                                                                    |                                                          |
| ของกระดาษที่ต้อง     | Height: 5.50in Right: 0.00in Bottom: 0.00in<br>4                                                                          |                                                          |
|                      | 6 OK Cancel Apply                                                                                                    |                                                          |

#### 2.หน้าต่าง Print Server Properties จะปรากฏขึ้นมา

4.รายชื่อของขนาดกระดาษ (Form) ที่ตั้งไว้จะอยู่ในลิสต์ของ Paper size (ขนาดกระดาษ) ให้เลือกได้

### <u>วิธีเรียกใช้ขนาดกระดาษที่กำหนดไว้</u> 1.คลิกขวาที่ไอคอนเครื่องพิมพ์ที่ใช้งาน เลือกที่คำว่า Printing Preferences....

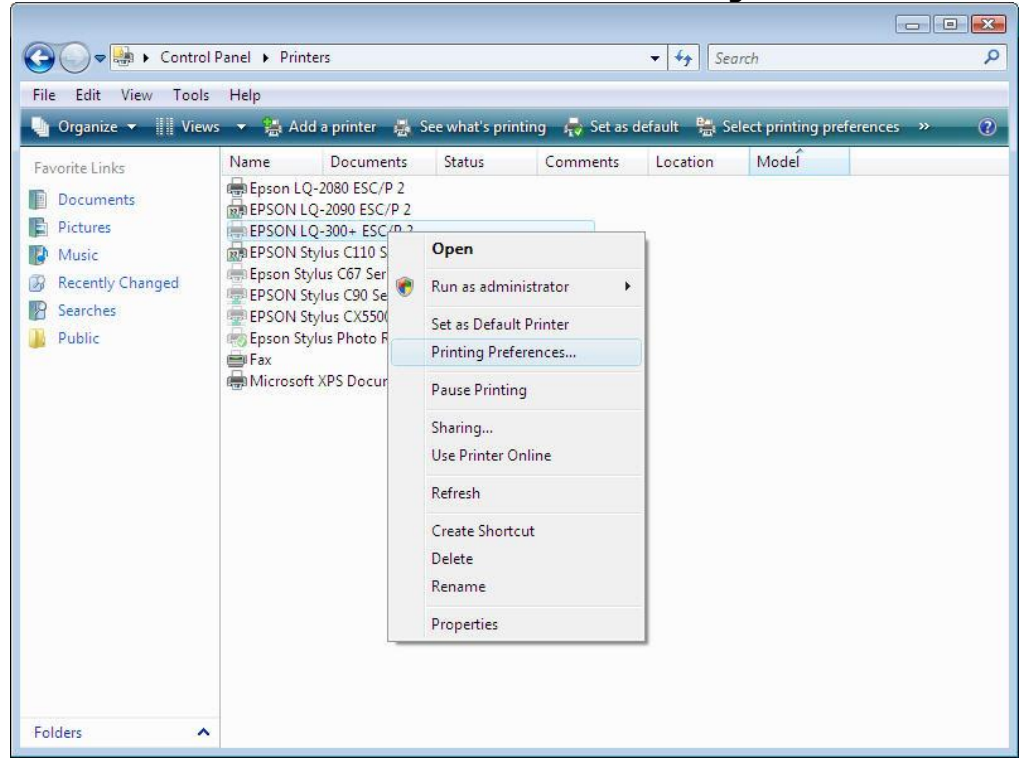

#### <u>2.คลิกที่ปุ่ม Advanced</u>

| Layout Paper/Quality Orientation: | -             |
|-----------------------------------|---------------|
| A Portrait 🔹                      |               |
| Page Order:                       |               |
| Front to Back 🔹                   | <u>*</u> *    |
| Page Format                       | =             |
| Pages per Sheet 1 🔹               |               |
| Draw Borders                      |               |
|                                   |               |
|                                   |               |
|                                   |               |
|                                   |               |
|                                   |               |
|                                   | Advanced      |
|                                   | ( Additional) |

# 3.<u>ในช่อง Paper Size ให้เลือกชื่อฟอร์มที่ได้ตั้งชื่อไว้</u>

| EPSON LQ-300+ ES | C/P 2 Advanced Document Settings  |
|------------------|-----------------------------------|
| Paper/Output     |                                   |
| Paper Size:      | Α4                                |
| Copy Count       |                                   |
| Graphic          | 5/6 3/4 Envelope 6 1/2 x 3 5/8 in |
| Print Quality    |                                   |
| 🖨 🧿 Image Color  | ■ A4 Eanfold 210 mm x 11 2/3 in   |
| ICM Met          |                                   |
| ICM Inte         |                                   |
| Document Opti    |                                   |
| Advanced P       | E) Card 1/2 x 105 mm              |
| Pages per Si     |                                   |
| Color Printir    | Envelope #10.01/2 x / 1 /2 in     |
| Halftoning:      | Envelope (5 220 x 162 mm          |
| Print Optim      | Envelope CS 229 x 102 mm          |
| Printer Featu    | Envelope DE 220 x 110 mm          |
| Print Ou         | Fanfold 210 x 305 mm              |
| r nine Qu        | German Legal Fanfold              |
|                  | German Std Fanfold                |
|                  | E Legal                           |
|                  | E Letter                          |
|                  | E Letter Fanfold 8 1/2 x 11 in    |

## 4.จากนั้นคลิกที่ปุ่ม OK

| A Portrait          |     |
|---------------------|-----|
| Page Order:         |     |
| Front to Back       |     |
| Page Format         | ==- |
| Pages per Sheet 1 + |     |
| Draw Borders        |     |
|                     | =   |
|                     |     |
|                     |     |
|                     |     |
|                     |     |
|                     |     |